Step 1. Go to https://wp-glendale.accugov.com/

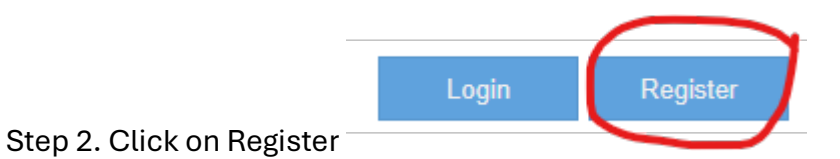

Step 3. Fill out the Registration page as seen below.

| Create a login to a                       | access your account | ×  |
|-------------------------------------------|---------------------|----|
| ➡ Register                                | Cancel              |    |
| <b>ACCUFUND</b> <sup>®</sup><br>PayPortal |                     |    |
| Username:                                 |                     | ]0 |
| Email:                                    |                     |    |
| Password:                                 |                     | ]0 |
| Confirm Password:                         |                     |    |
| l have a(n):                              | Utility Statement   | •  |
| Account Number:                           |                     |    |
| Service Location:                         |                     |    |

Step 4. Use the account number and address on the bill (please note it must be entered exactly as shown on the bill).

Step 5. If you are unable to log in using your account number and address, please select the dropdown menu and choose the registration code. Then, contact the water office at 304-845-4740 for the registration code.